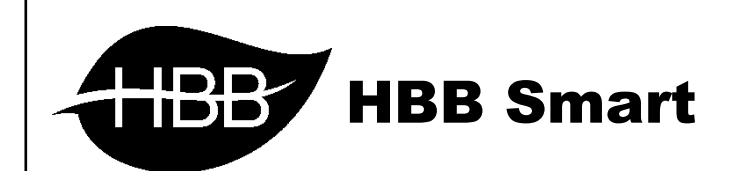

# H – B U S

User Manual

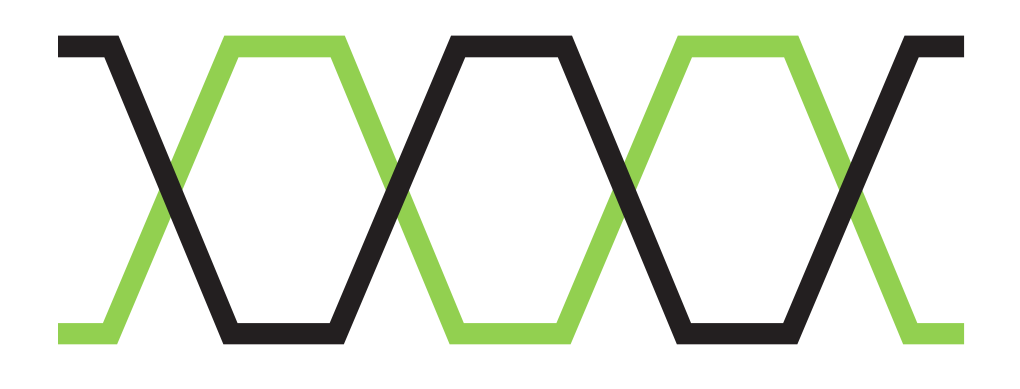

#### شبکہ BUS

باس یک شبکه فوق العاده و پرسرعت صنعتی میباشد که برای ارتباط بین دستگاه های مختلف منطبق با این پروتکل ساخته شده. باس میتواند تعداد بسیار زیادی از دستگاه ها را با سرعت و کیفیت بالا به هم متصل و شبکه کند.

حداکثر طول سیم کشی شبکه باس ۱۲۰۰ متر میباشد و در صورت نیاز به مسافت بیشتر میتوان توسط یک عدد RSIP این بازه را افزایش داد.

برای سیم کشی شبکه باس، بهترین گزینه کابل های شبکه CAT6 میباشد. این کابل ها به دلیل کیفیت جنس مس و وجود شیلد ضد نویز میتوانند یک ارتباط ایده آل را فراهم کنند. این کابل داری ۸ عدد (۴ زوج سیم) میباشد.

کابل CAT6 بر ای پروتکل های مختلفی استفاده میشود. تفاوت پروتکل ها در استفاده از رنگ های مختلف مشخص است. در این پروتکل یعنی H-BUS نحوه اتصال سیم ها به صورت زوجی به این صورت است.

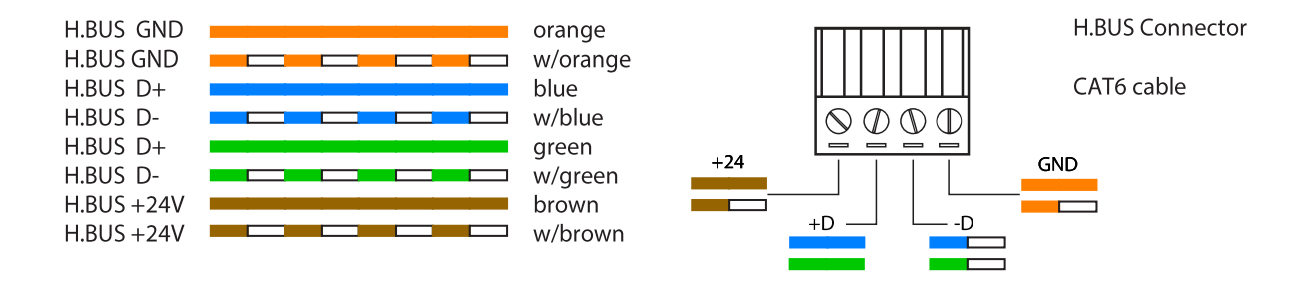

همانطور که در دیاگرام مشاهده میکنید، ولتاژ استفاده شده در این پروتکل، ۲۴ ولت صنعتی میباشد. اتصال خطوط دیتا از طریق اتصال کراس زوج سیم های سبز و آبی انجام میشود.

\*\*\* سیم کشی شبکه H-BUS دار ای نکات مهمی است:

- کابل شبکه تا حد امکان از کنار سیم برق عبور نکند.
- خم شدگی های شدید باعث آسیب دیدگی کابل میشود.
  - اتصال رنگ ها طبق دیاگر ام الزامی است.

#### کانکتور BUS

روی بدنه کلیه محصولات HBB که قابلیت نصب ریلی دارند، در ۲ طرف چپ و راست دستگاه ۲ کانکتور (نری و مادگی) وجود دارد که با علامت های چاپ شده مشخص شده اند.

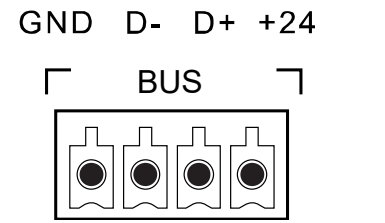

| +24 | D+ | D- | GND |
|-----|----|----|-----|
|-----|----|----|-----|

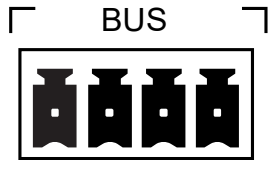

کانکتور مادگی در ۲ نقطه از دستگاه وجود دارد. کانکتور مادگی پایین دستگاه برعکس کانکتور کناری است و به این صورت میباشد:

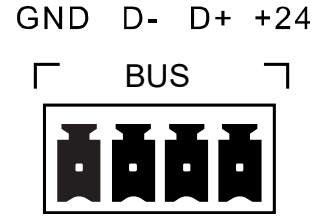

کانکتور نری باید طبق استاندارد مادگی سیم کشی شود سپس به دستگاه متصل شود.

در ماژول های نصب دیواری مثل سنسور ها اتصال کابل شبکه به کانکتور ها به این صورت میباشد.

برای مرتب و استاندارد شدن سیم کشی شبکه از تجهیز Cable Manager 8 استفاده نمایید. جهت اطلاعات بیشتر به دیتاشیت این تجهیز مراجعه کنید.

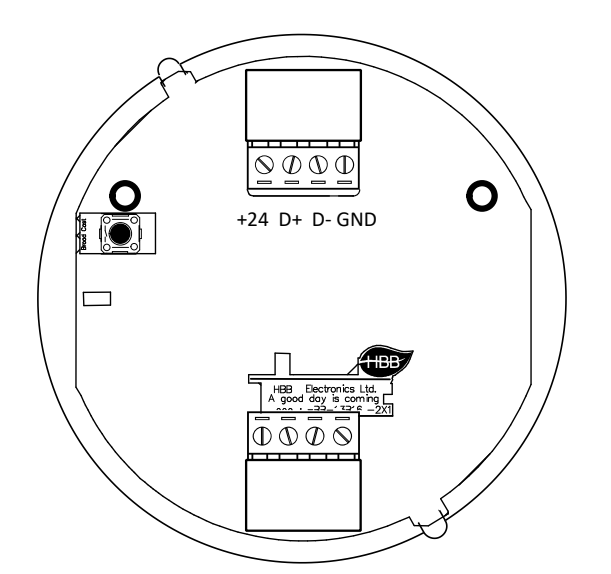

#### اتصال به شبکه BUS

پس از سیم کشی شبکه و اتصال ماژول ها، شبکه را با ولتاژ ۲۴ ولت مستقیم تغذیه کنید. با روشن شدن ماژول ها اکنون باید جهت برنامه دهی به دستگاه ها به شبکه متصل شوید.

برای برنامه دهی به کل شبکه نیاز به یک ماژول RSIP دارید. این ماژول رابط بین شبکه BUS و ایترنت است و میتواند کامپیوتر و اپلیکیشن موبایل را به شبکه متصل کند. (اطلاعات تکمیلی این دستگاه را در دیتاشیت مطالعه کنید)

#### راه اندازی اولیه RSIP:

پس از روشن شدن ماژول RSIP با لپتاپ به وای فای xx) HBB.xx: پارامتر اتفاقی) متصل شوید. رمز اتصال به دستگاه 12345678 میباشد.

| (h. | HBB.13<br>Connected, secured |            |
|-----|------------------------------|------------|
|     | <u>Properties</u>            |            |
|     |                              | Disconnect |
|     |                              |            |

پس از اتصال به دستگاه، باید در قسمت Properties، در منو Change adapter options روی WiFi راست کلیک کنید و در قسمت تنظیمات، در قسمت TCP/IPv4 به صورت دستی آی پی را به صورت زیر تغییر دهید و OK را بزنید.

| Wi-Fi Properties                                                                                                    | × Internet Protocol Version 4 (TCP/IPv4) Properties                                                                                                    | × |
|----------------------------------------------------------------------------------------------------|----------------------------------------------------------------------------------------------------|---|
| Networking Sharing                                                                                                    | General                                                                                                    |   |
| Connect using:                                                                                                    | You can get IP settings assigned automatically if your network supports<br>this capability. Otherwise, you need to ask your network administrator<br>for the appropriate IP settings. |   |
| Configure This connection uses the following items:                                                                                                    | Obtain an IP address automatically<br>Use the following IP address:                                                                                                    |   |
| Client for Microsoft Networks     William Content of Microsoft Networks     Gos Packet Scheduler     Internet Protocol Version 4 (TCP/IPv4)     Microsoft Network Adapter Multiplexor Protocol | IP address:         192.168.1.50           Subnet mask:         255.255.0           Default gateway:         192.168.1.21                                                             |   |
| Microsoft LLDP Protocol Driver                                                                                                    | <ul> <li>Use the following DNS server addresses:</li> </ul>                                                                                                    |   |
| Install Uninstall Properties                                                                                                    | Preferred DNS server: Alternate DNS server:                                                                                                    |   |
| vide area network protocol that provides communication<br>across diverse interconnected networks.                                                                                              | Validate settings upon exit Advanced                                                                                                    |   |
| OK Cance                                                                                                    | el OK Cancel                                                                                                    |   |

شما به دستگاه متصل شدید. اکنون برای تکمیل تنظیمات ارتباط، از طریق مرورگر وارد منوی دستگاه شوید. در قسمت URL مرورگر 192.168.1.21 را وارد کنید Enter را بزنید. مقدار username و password هردو admin میباشد. با ورود به منوی اصلی قسمت زیر را مشاهده میکنید. منو NetMode دارای ۴ گزینه متفاوت است:

| Hi-Lin                                                                                     | K                  | WIRELESS-N ROUTER IEEE                               |
|--------------------------------------------------------------------------------------------|--------------------|------------------------------------------------------|
| English                                                                                    | HLK-RM0            | 04 Serial2Net Settings                               |
| HLK-RM04 Serial2Net Settings Advance Settings                                              | NetMode:           | Default ∽<br>Default                                 |
| <ul> <li>Serial2Net UART 2 Settings</li> <li>Administration</li> <li>Management</li> </ul> | SSID:<br>Password: | ETH-SERIAL<br>WIFI(CLIENT)-SERIAL<br>WIFI(AP)-SERIAL |
| Settings Management                                                                        |                    |                                                      |

**Default:** این گزینه حالت پیشفرض اتصال است. با انتخاب این گزینه با وارد کردن مقدار SSID و Password یک نقطه اتصال Access Point هم به صورت بیسیم و هم با قابلیت اتصال از طریق کابل LAN را ایجاد کنید.

| Hi-Lin                                                                                                    | w w                                                                                                    | IRELESS-N ROUTER IEEE                                                                           |
|----------------------------------------------------------------------------------------------------|----------------------------------------------------------------------------------------------------|-------------------------------------------------------------------------------------------------|
| English                                                                                                    | HLK-RM04 Ser                                                                                                    | rial2Net Settings                                                                               |
| <ul> <li>HLK-RM04</li> <li>Serial2Net Settings</li> <li>Advance Settings</li> <li>Serial2Net UART 2 Settings</li> <li>Administration</li> <li>Management</li> <li>Settings Management</li> <li>Upload Firmware</li> <li>Status</li> <li>Station List</li> <li>Link Status</li> </ul> | NetMode:<br>IP Type:<br>IP Address:<br>Subnet Mask:<br>Default Gateway:<br>Primary DNS Server:<br>Secondary DNS Server: | ETH-SERIAL<br>STATIC<br>192.168.1.21<br>255.255.255.0<br>192.168.1.1<br>192.168.1.21<br>8.8.8.8 |
|                                                                                                    |                                                                                                    |                                                                                                 |

ETH-SERIAL: این گزینه امکان اتصال به مودم از طریق کابل LAN را فراهم میکند. گزینه IP Type امکان اتصال از ۲ طریق را به شما میدهد، STATIC و DHCP.

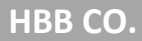

اتصال STATIC قابلیت یک ارتباط ثابت و پایدار را فراهم میکند. با وارد کردن مقادیر طبق تنظیمات مودم سیمی با مودم برقرار خواهد شد. ارتباط STATIC باعث میشود تا در صورت استفاده از ارتباط اینترنتی (آی پی استاتیک) پس از Port forwarding دیگر آی پی بین RSIP و مودم تغییر نخواهد کرد و با خاموش و روشن شدن دستگاه یا مودم آی پی ثابت خواهد ماند. در قسمت IP Address آی پی مورد نظر برای رزرو در مودم و در قسمت Default Gateway درگاه مربوط به مودم را وارد کنید. در آخر گزینه Apply در پایین صفحه را بزنید.

| NetMode: | ETH-SERIAL | ~ |
|----------|------------|---|
| IP Туре: | DHCP ~     |   |

در صورت انتخاب IP Type در حالت DHCP دیگر نیازی به تنظیمات IP وجود ندارد و با اتصال دستگاه به مودم یک آی پی موجود به صورت خودکار به دستگاه اختصاص داده میشود. با هر بار روشن و خاموش شدن مودم و دستگاه ممکن است بر خلاف حالت STATIC آی پی دریافت شده از سمت دستگاه عوض شود.

| Hi-Lin                                                                                                    | k w                                 | IRELESS-N ROUTE                     | R IEEE 802. |
|----------------------------------------------------------------------------------------------------|-------------------------------------|-------------------------------------|-------------|
| English                                                                                                    | HLK-RM04 Ser                        | ial2Net Settings                    |             |
| <ul> <li>HLK-RM04</li> <li>Serial2Net Settings</li> <li>Advance Settings</li> </ul>                                     | NetMode:                            | WIFI(CLIENT)-SERIAL ~               |             |
| <ul> <li>Serial2Net UART 2 Settings</li> <li>Administration</li> <li>Management</li> <li>Sottings Management</li> </ul> | SSID:<br>Encrypt Type:<br>Password: | HAUDIO.7B<br>WPA2 AES ~<br>12345678 | Scan        |
| Upload Firmware     Status     Station List                                                                             | IP Type:<br>IP Address:             | STATIC ~<br>192.168.1.21            |             |
| Link Status                                                                                                    | Subnet Mask:                        | 255.255.255.0                       |             |
|                                                                                                    | Primary DNS Server:                 | 192.168.1.1                         |             |
|                                                                                                    | Secondary DNS Server:               | 8.8.8.8                             |             |

WIFI(CLIENT)-SERIAL: تفاوت این ارتباط از لحاظ ساختاری با ارتباط قبلی در بیسیم (WiFi) بودن آن است. تنظیمات آی پی مشابه قسمت قبل انجام میشود. در قسمت SSID باید نام مودم، در Encrypt Type نوع کدگذاری امنیت مودم و در Password رمز عبور مودم را وارد کنید. پس از زدن Apply دستگاه به مودم متصل خواهد شد.

| Hi-Lin                     | K             | WIRELESS-N ROUTER IEEE |
|----------------------------|---------------|------------------------|
| English                    | HLK-RM04      | Serial2Net Settings    |
| 🔜 HLK-RM04                 |               |                        |
| Serial2Net Settings        | NetMode:      | WIFI(AP)-SERIAL        |
| Advance Settings           |               |                        |
| Serial2Net UART 2 Settings | SSID:         | HAUDIO.7B              |
| Administration             | Encrypt Type  |                        |
| Management                 | Enorype Type. |                        |
| Settings Management        | Password:     | 12345678               |
| Upload Firmware            | IP Addross:   | 102 168 1 21           |
|                            | Il Address.   | 192.100.1.21           |
| Station List               | Subnet Mask:  | 255.255.255.0          |
| Link Status                |               |                        |

WIFI(AP)-SERIAL؛ این حالت وضعیت اولیه دستگاه است، حالت نقطه اتصال یا Access Point امکان اتصال بدون وجود مودم یا روتر را فراهم میکند. SSID نام نقطه اتصالی خواهد بود که با لپ تاپ یا گوشی هوشمند میتوانید به آن متصل شوید. برای ارتقاء امنیت ارتباط میتوانید رمز را نیز تغییر دهید. برای همسان سازی اتصال با مودم های معمولی میتوانید IP Address را به 192.168.1.1 تغییر دهید.

\*\*\* در صورتی که میخواهید کنترل را به صورت اینترنتی کنترل کنید، پس از خرید آی پی استاتیک از اپراتور یا ISP شبکه، RSIP را در یکی از ۲ مود ETH-SERIAL یا WIFI(CLIENT)-SERIAL قرار دهید و مودم را روی آی پی دستگاه Port forward کنید.

ارتباط شما با شبکه بر قرار شد!

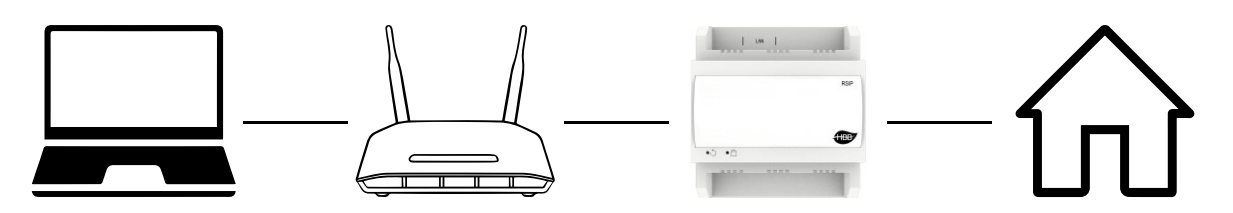

اکنون با استفاده از نرم افزار Smart Cloud یا اپلیکیشن HBB میتوانید کل سیستم را کنترل نمایید.